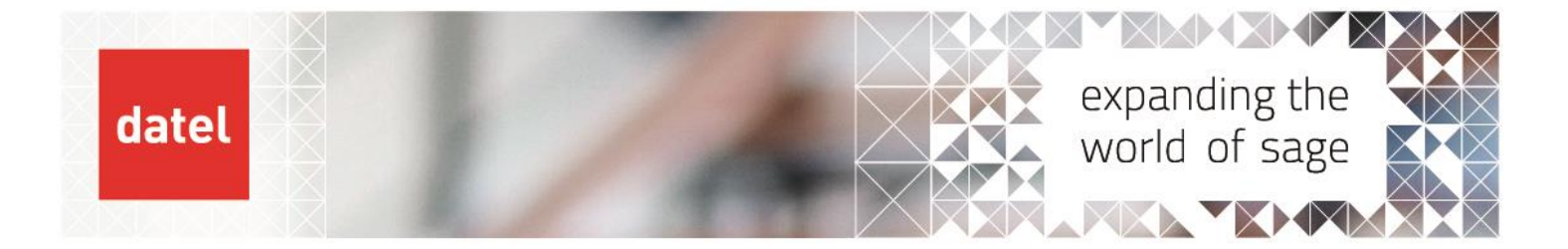

Financials
 Current Processing
 Recurring Journal Generation
 Sage X3 Help Sheet

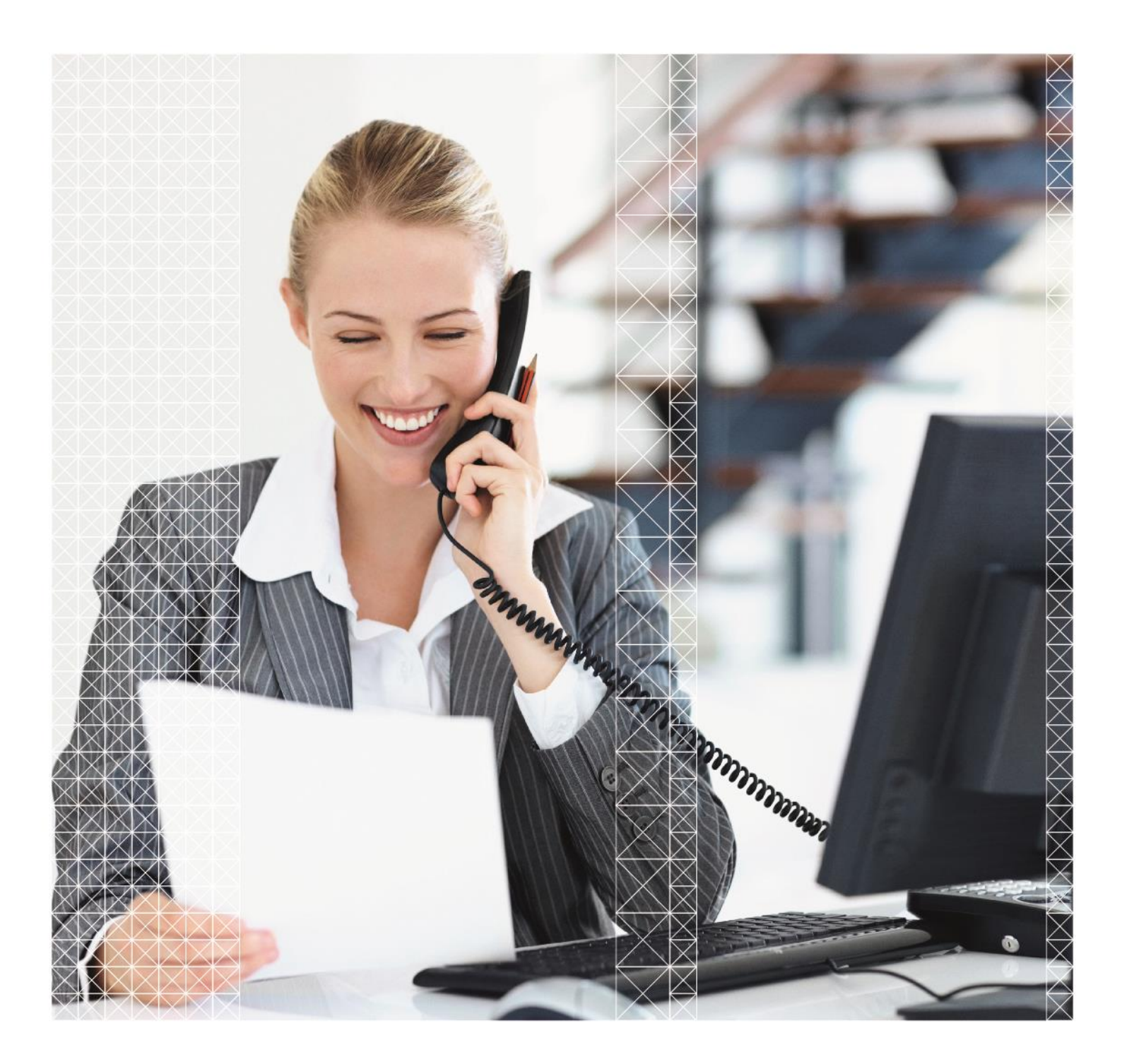

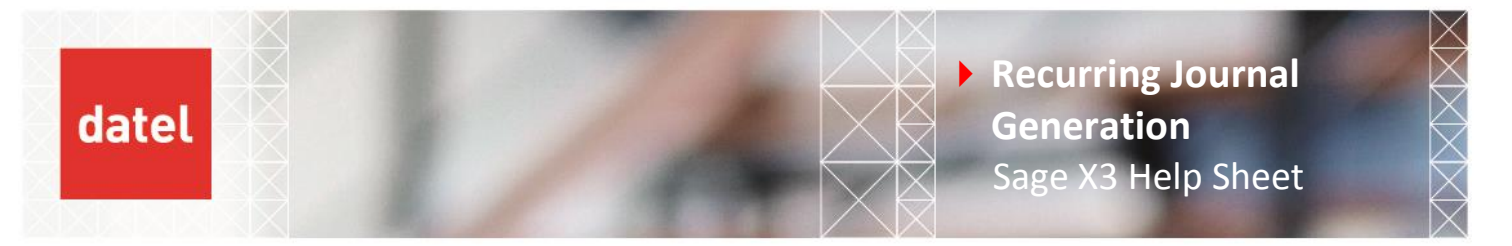

## **Recurring Journal Generation – Financials>Current Processing>Recurring Entries (VALABT)**

This function can be used to automatically recreate journals that have the same entries each period.

The recurring journals are entered in Financials>Journals>Journal entry with a document type that allows the creation of templates. Usually this is "GLTEP".

| 0000                                                                                                    |                              |                                |          |             |                                         |                                       |             |                   |                     |               |                                                                                                    |
|----------------------------------------------------------------------------------------------------|------------------------------|--------------------------------|----------|-------------|-----------------------------------------|---------------------------------------|-------------|-------------------|---------------------|---------------|----------------------------------------------------------------------------------------------------|
| Site <del>*</del>                                                                                                    | D                            | ocument Type *                 |          | Number      |                                         |                                       | Date *      |                   |                     |               |                                                                                                    |
| B10                                                                                                    | Q 🖬 d                        | iltep 📘                        | Q 📼      | ZC1802B1000 | 0010                                    | Q III                                 | 20/02/18    | ť                 | 1                   |               | Delete                                                                                                    |
| Journal *                                                                                                    | FP Main Mf                   | tegory *                       | Template |             |                                         | Status *                              | Transaction |                   |                     |               | Cancel                                                                                                    |
| GL1                                                                                                    | Q 📼 T                        | emplate                        |          |             | -                                       | Temporary -                           | STDCO       |                   |                     |               | Cancer                                                                                                    |
|                                                                                                    | G/L Entry                    |                                |          |             |                                         |                                       |             |                   |                     |               | Currency                                                                                                    |
| leader Line                                                                                                    | S                            |                                |          |             |                                         |                                       |             |                   |                     | <b>⊙</b><br>∡ | Zooms                                                                                                    |
| leader Line<br>Description by De<br>Recurring Journal                                                                                              | S<br>efault<br>I Def Revenue |                                |          |             |                                         |                                       |             |                   |                     |               | Cooms Payment Invoice Transaction                                                                                                    |
| Header Line<br>Description by De<br>Recurring Journal<br>Dates                                                                                     | S<br>efault<br>I Def Revenue |                                |          |             | Currency                                |                                       |             |                   |                     |               | Cooms<br>Payment<br>Invoice<br>Transaction<br>Reversing                                                                                                    |
| Header Line<br>Description by De<br>Recurring Journal<br>Dates<br>Entry Date                                                                       | S<br>efault<br>I Def Revenue | Default ope                    | en item  |             | Currency<br>Rate Type *                 | Rate Dat                              | e           | Currency *        |                     |               | Cooms<br>Payment<br>Invoice<br>Transaction<br>Reversing<br>Intercompany entrie                                                                                                    |
| leader Line<br>Description by Dr<br>Recurring Journal<br>Dates<br>Entry Date<br>20/02/18                                                           | S<br>efault<br>I Def Revenue | Default ope<br>20/02/18        | en item  |             | Currency<br>Rate Type *<br>Monthly Rate | Rate Dat<br>20/02/11                  | e<br>3 mm   | Currency *<br>GBP | 2 3                 |               | Coms<br>Payment<br>Invoice<br>Transaction<br>Reversing<br>Intercompany entrie<br>Final number                                                                                                    |
| Header Line<br>Description by Dr<br>Recurring Journal<br>Dates<br>Entry Date<br>20/02/18<br>Value Date                                             | s<br>efault<br>I Def Revenue | Default ope<br>20/02/18        | en item  | Ē           | Currency<br>Rate Type *<br>Monthly Rate | Rate Dat           ♥         20/02/11 | e<br>3 (11) | Currency *<br>GBP | Di Cal<br>Bri pound |               | Coms<br>Payment<br>Invoice<br>Transaction<br>Reversing<br>Intercompany entrie<br>Final number<br>Selection                                                                                                    |
| leader     Line       Description by Dr     Recurring Journal       Dates     Entry Date       20/02/18     Value Date       20/02/18     20/02/18 | s<br>efault<br>I Def Revenue | <b>Default ope</b><br>20/02/18 | en item  | <u>m</u>    | Currency<br>Rate Type *<br>Monthly Rate | Rate Dat           ~         20/02/11 | e<br>3      | Currency *<br>GBP | Di Di Dund          |               | Coons Payment nvoice Transaction Reversing Intercompany entrie Final number Selection Advanced selection                                                                                                    |
| Header     Line       Description by D.       Recurring Journal       Dates       Entry Date       20/02/18       Value Date       20/02/18        | s<br>efault<br>I Def Revenue | Default ope                    | en item  | m           | Currency<br>Rate Type *<br>Monthly Rate | Rate Dat<br>← 20/02/11                | e<br>3 (11) | Currency *<br>GBP | Bri pound           |               | Coms     Coms     Coms |

The journal is entered exactly the same as a normal journal but the document type would be set to "GLTEP" and the category will be set to "Template".

A template journal does not affect the general ledger balances.

| Recurring entries                                        | All > Parameters > Financials > Accounting forms                                                                                                    | 🕄 Close r                                                     |
|----------------------------------------------------------|----------------------------------------------------------------------------------------------------|---------------------------------------------------------------|
| Recurring entry Description Short                        | Recurring entries                                                                                                    | SAGE New Save                                                 |
| DEFREV Deferred Revenua Def F<br>INSURANCE INSURANCE INS | Recurring entry *                                                                                                    | Create                                                        |
|                                                          | Header     Generation       General     Characteristics                                                                                                    | Cancel<br>⊙ ▼ <del>[]</del>                                   |
|                                                          | Short title Start date End date                                                                                                    | Actual<br>Simulation                                          |
|                                                          | I created a contract of the creation of the creation of the cr | <ul> <li>Selectic</li> <li>Utilities</li> <li>Help</li> </ul> |
|                                                          | Frond O Variable     Q      C                                                                                                    |                                                               |
|                                                          | Distribution * Amount Total Amount                                                                                                    |                                                               |
| ۲ د د د د د د د د د د د د د د د د د د د                  |                                                                                                    |                                                               |

- In Parameters>GL Accounting> Recurring Entries some additional set up is carried out as shown above.
- The set up specifies the start and end date, the frequency and the journal template that will be used.

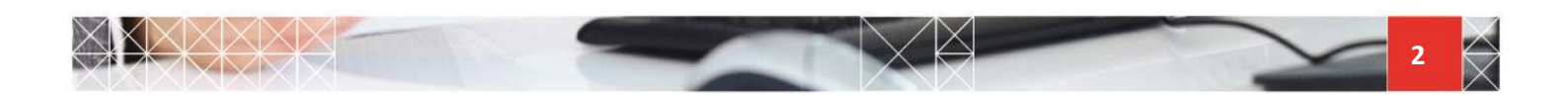

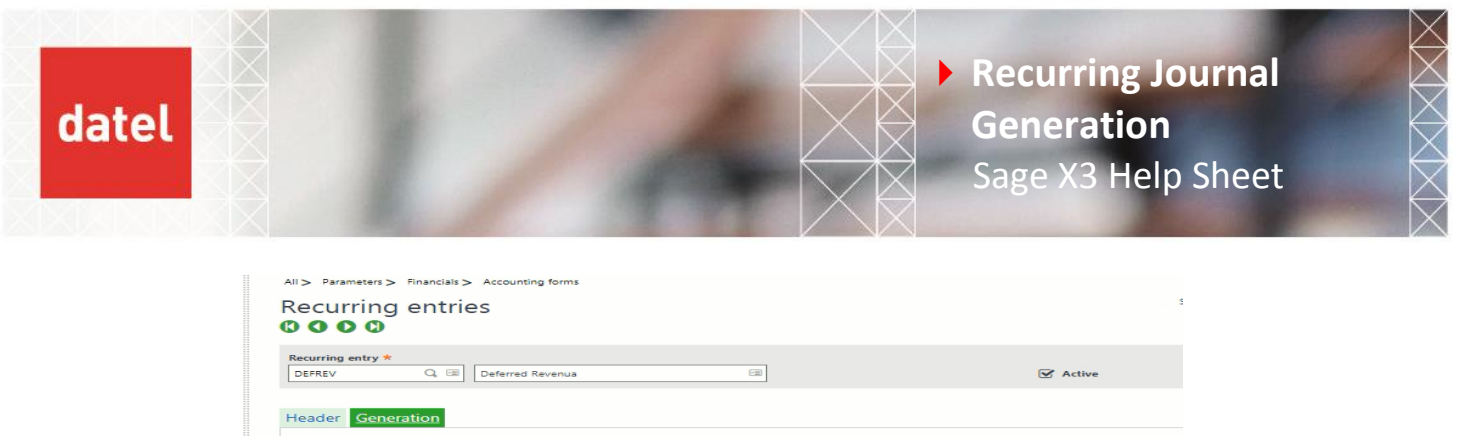

| Recurring entry *          |                   |                 |
|----------------------------|-------------------|-----------------|
| DEFREV Q C Deferred        | Revenua 🖂         | Active          |
|                            |                   |                 |
|                            |                   |                 |
| Generation                 |                   |                 |
| Actual Generation          | Formulas          |                 |
| Document Type 🖈            | Reference Formula |                 |
| GEN01 Q, 🖼                 |                   |                 |
| General                    | Formula Title     |                 |
| Journal *                  | Formula Hue       |                 |
| GL1 L QUE                  |                   |                 |
| General Leager Entry       |                   |                 |
| Last Documents             |                   |                 |
| Actual / simulated journal | Document          | Accounting Date |
|                            |                   |                 |
|                            |                   |                 |
|                            |                   |                 |

The document type and the journal created on creation is also configured on the generation tab.

Once the setup is complete, to generate the journal, navigate to Financials>Current Processing>Recurring Entries

| Recurring entrie                      | es                                                                             |
|---------------------------------------|--------------------------------------------------------------------------------|
| CRITERIA                              |                                                                                |
| All companies                         | Company *     Legislation *       GB10     Q:     BRI       GB Discrete     UR |
| ☑ All sites                           | Site *                                                                         |
| All Users                             | User ★<br>→ ADMIN Q :<br>System Administrator                                  |
| Journal Start Code                    | Journal End Code Until                                                         |
| Generation Type                       | Distribution Status                                                            |
| <ul> <li>Actual</li> </ul>            | <ul> <li>Temporary</li> </ul>                                                  |
| <ul> <li>Active Simulation</li> </ul> | O Final                                                                        |
| O Inactive Simulation                 |                                                                                |
| Document Type                         | Journal 🖌 🖌 Log file                                                           |

- Enter the company and the sites, tick all users and leave the journal start and end code blank to include all journals in the generation.
- ▶ In the "until box" enter the period end date.
- In the generation section decide on the type of journal you would like to create. Active simulation journals can first be generated to check the postings in the general ledger. The process can be repeated as many times as necessary as each time it is run the simulation journals are automatically deleted.
- To create the actual postings you must select the "actual" generation type. X3 will only ever generate an actual version of the recurring journal once using the document type entered when the recurring entry was created.

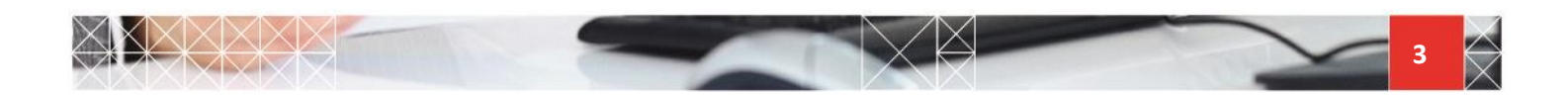

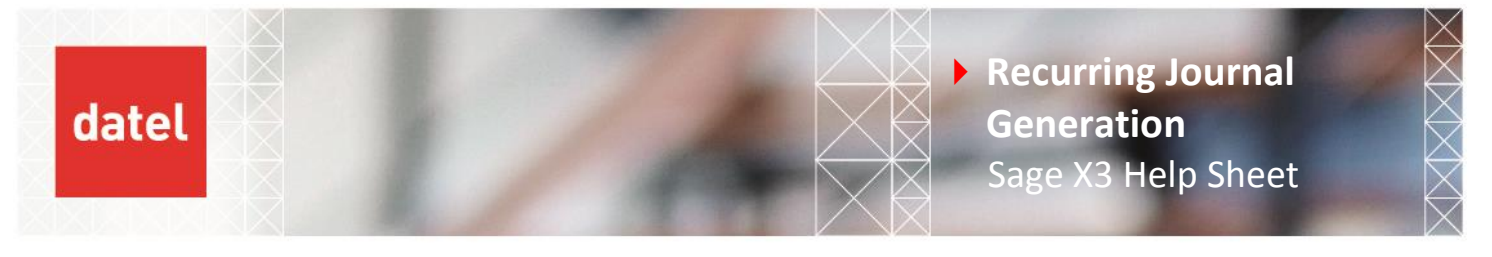

• On clicking OK, a log file will be produced providing details of the journals created, it will also give details of any previous simulation journals that have been deleted as can be seen below.

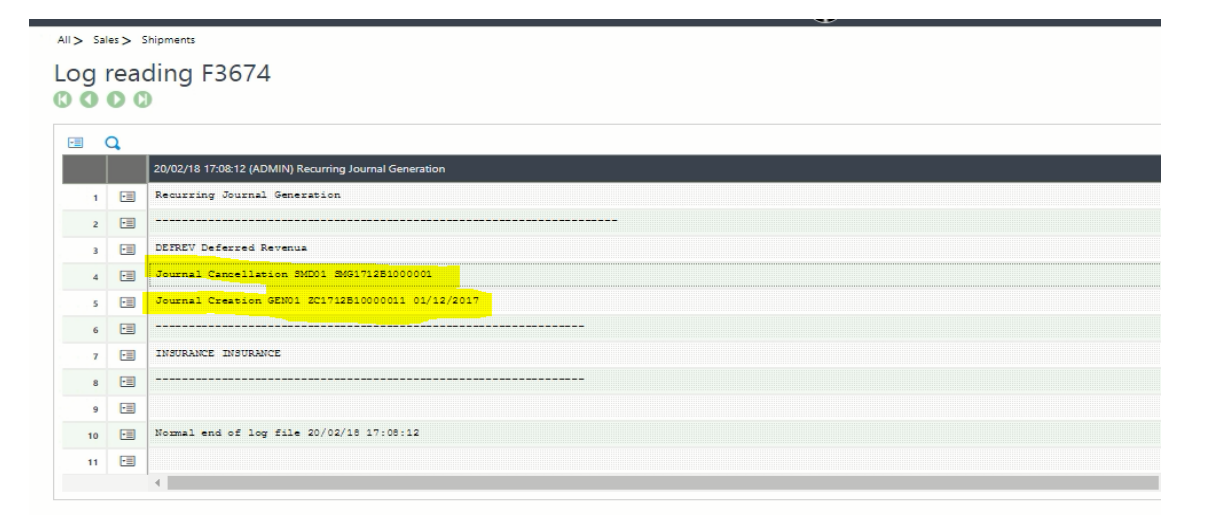

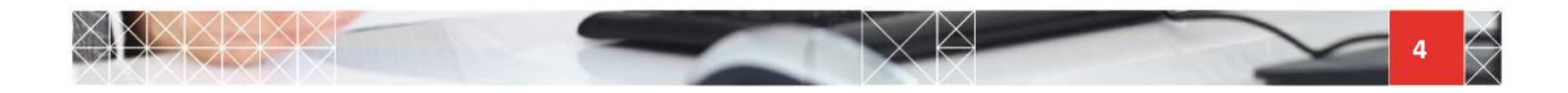